# Come posso utilizzare i prodotti Cisco Telepresence con Voiptalk?

### Sommario

Introduzione Come posso utilizzare il mio prodotto TelePresence con Voiptalk? Informazioni correlate

## Introduzione

Il presente articolo si riferisce a Cisco TelePresence MCU 4203, Cisco TelePresence MCU MSE 8420, Cisco TelePresence IP VCR 2210, Cisco TelePresence VCR MSE 8220, Cisco TelePresence ISDN GW 3241, Cisco TelePresence ISDN GW MSE 8321, Cisco TelePresence IP GW 3510, Cisco TelePresence ence MCU 4505 e Cisco TelePresence MCU MSE 8510.

#### D. Come posso utilizzare il mio prodotto TelePresence con Voiptalk?

**R.** Voiptalk consente agli utenti di registrarsi ed effettuare chiamate telefoniche ad altri utenti in qualsiasi parte del mondo utilizzando il protocollo SIP. L'MCU del codiano, i VCR IP e i prodotti IP GW possono registrare ed effettuare chiamate utilizzando Voiptalk seguendo la procedura seguente:

- Per ottenere un login Voiptalk\* per l'unità Codian, visitate il sito <u>https://www.voiptalk.org/products/signup.php</u>. È necessario specificare un indirizzo e-mail a cui inviare l'ID e la password.
- 2. Andare su Impostazioni > SIP e immettere i seguenti dettagli:Per le impostazioni di registrazione SIP, selezionare Registra solo MCUPer l'indirizzo di registrazione SIP, immettere voiptalk.orgPer SIP Registrar selezionare Standard SIPPer il nome utente, immettere <voiptalk id from introductory email>Per Password immettere <password voiptalk dall'e-mail introduttiva>Per l'indirizzo proxy SIP, immettere nat.voiptalk.org:5065Per il trasporto in uscita, selezionare UDPPer il codec video: selezionare H.263Per codec audio: selezionare G.711
- 3. Fare clic su Applica modifiche. Il prodotto Codian si registrerà a Voiptalk. È ora possibile effettuare chiamate tra questo e altri account Voiptalk in entrambe le direzioni componendo l'ID Voiptalk. Nota: Tutti i firewall tra l'endpoint e il prodotto Codian devono riconoscere SIP e avere le porte appropriate aperte per consentire i messaggi e i supporti della chiamata. (vedere le domande frequenti sulle porte TCP/UDP utilizzate dai prodotti Codian?)
- 4. Se si desidera che i chiamanti possano connettersi direttamente a una conferenza, aggiungere una conferenza nella MCU con il numero dell'ID Voiptalk. In alternativa, andare a Impostazioni > Conferenza e per Chiamate in arrivo a numero sconosciuto selezionare Crea nuova conferenza ad hoc. Verrà creata una nuova conferenza con tale numero ogni volta che un utente effettua una chiamata. Si noti che si tratta di un'impostazione a livello di

dispositivo. L'impostazione di questo campo su *Operatore automatico predefinito* consente di connettere gli utenti all'operatore automatico principale in modo che possano passare a diverse conferenze.

- 5. Per gli utenti IP GW, è possibile comporre i numeri PSTN tramite Voiptalk impostando una regola di dial plan che instrada il numero chiamato al *SIP Registrar*.
- \* Codian non è responsabile del contenuto di siti Web di terze parti

#### Informazioni correlate

Documentazione e supporto tecnico – Cisco Systems